# Panduan Pendaftaran Online Seleksi Mandiri Universitas Negeri Medan

#### 1. Pendaftaran Calon Mahasiswa

- Calon Mahasiswa mendaftarkan diri ke Sistem Pendaftaran Online Seleksi Mandiri Universitas Negeri Medan

### Dengan alamat website http://sm.unimed.ac.id

 Untuk kelancaran pendaftaran gunakan Browser Mozilla Firefox dan mohon untuk mengaktifkan Javascript di browser.

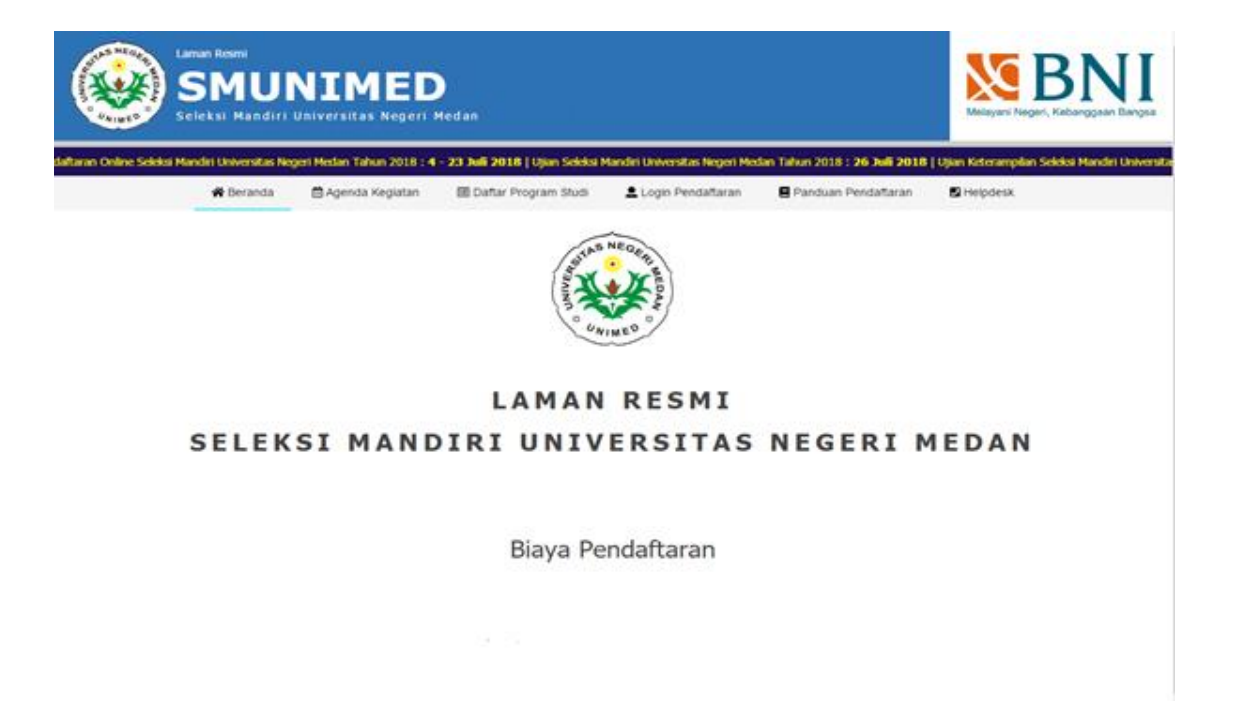

- Klik Login pada Menu.

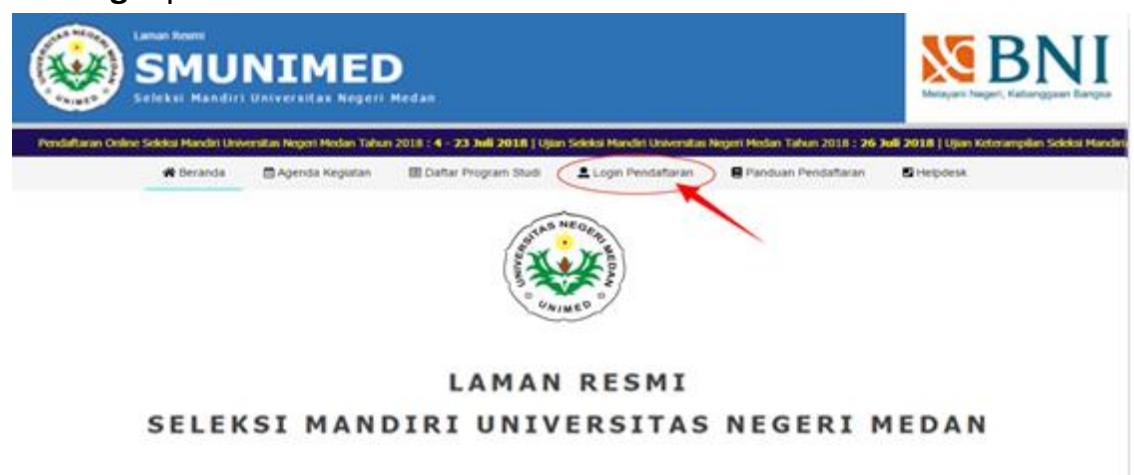

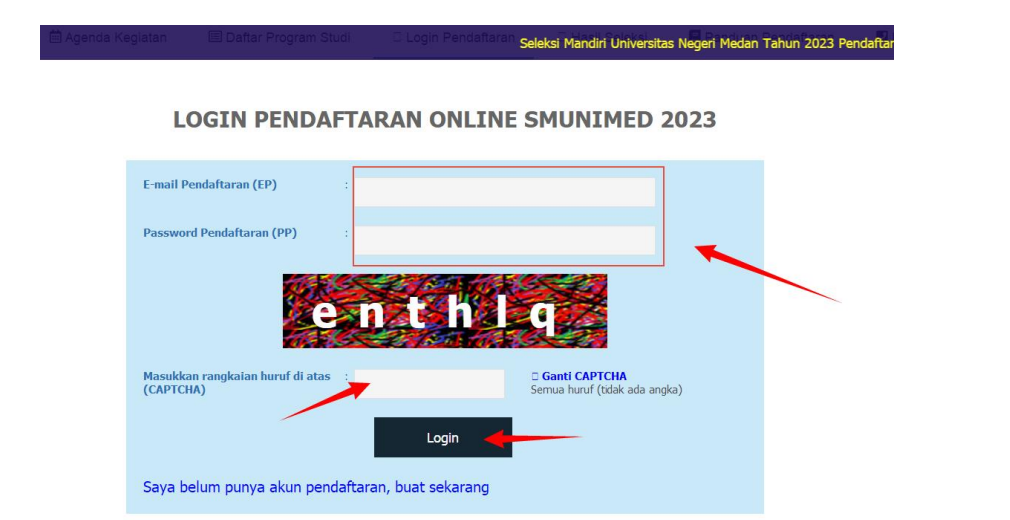

- Masukkan EMAIL dan PASSWORD yang sudah didaftrakan sebelumnya, jika belum silahkan pilih tautan "Saya belum punya akun pendaftaran, buat sekarang"

| E-mail Pendaftaran (EP)                       |                       |                                                |
|-----------------------------------------------|-----------------------|------------------------------------------------|
| Password Pendaftaran (PP)                     |                       |                                                |
| e                                             | nthl                  | q                                              |
| Masukkan rangkaian huruf di atas<br>(CAPTCHA) |                       | Ganti CAPTCHA<br>Semua huruf (tidak ada angka) |
|                                               | Login                 |                                                |
| Saya belum punya akun penda                   | ftaran, buat sekarang |                                                |

LOGIN PENDAFTARAN ONLINE SMUNIMED 2023

Lalu isi email dan password untuk membuat akun, kemudian klik tombol DAFTAR
 AKUN, selanjutnya Kembali ke halaman LOGIN

**BUAT AKUN PENDAFTARAN ONLINE SMUNIMED 2023** 

| E-mail Pribadi untuk Pendaftaran      | Maksimal 50 Karakter             |
|---------------------------------------|----------------------------------|
| Buat Password Pendaftaran             | Maksimal 20 Karakter             |
| Ketik Kembali Password<br>Pendaftaran | : Maksimal 20 Karakter           |
|                                       | Daftar Akun                      |
| Saya sudah punya akun penda           | ftaran, kembali ke halaman login |

- **(TAHAP 1)** Kemudian pilih foto untuk di upload klik browse kemudian cari dimana letak file foto tersimpan, kemudian pilih , lalu klik **SIMPAN** 

|                                                                                                    |                                                                                                    | NIME                                                                                                    | D<br>gert Medan                                                                 |                        |                                                                                                    |                                                            | Shelayar                                   | BN.                       |
|----------------------------------------------------------------------------------------------------|----------------------------------------------------------------------------------------------------|----------------------------------------------------------------------------------------------------|---------------------------------------------------------------------------------|------------------------|----------------------------------------------------------------------------------------------------|------------------------------------------------------------|--------------------------------------------|---------------------------|
| Ordene Sokkel M                                                                                                    | landiri Universitan                                                                                                    | Negeri Medan Tahun 20                                                                                                    | 018 : <b>4 - 23 Juli 201</b> 1                                                  | R   Ujian Sekikui Mar  | diri Universitas Negeri Me                                                                                  | den Tahun 2018 ; <b>26</b> )                               | huli 2018   Ujian Keberae                  | pilan Soleksi Mandiri Ura |
|                                                                                                    | # Beranda                                                                                                    | 🛛 Agenda Kegu                                                                                                    | atan 🔠 Dattar P                                                                 | hogram Studi           | Login Pendattaran                                                                                           | Panduan Pend                                               | afaran 🖪 Helpdes                           |                           |
|                                                                                                    |                                                                                                    |                                                                                                    | PEN                                                                             | DAFTARAN               | SMUNIMED 201                                                                                                | 8                                                          |                                            |                           |
|                                                                                                    | Upload Pa                                                                                                    | sfoto                                                                                                    |                                                                                 | 1                      |                                                                                                    |                                                            |                                            |                           |
|                                                                                                    | Upload-tah pad                                                                                                    | foto Anda pada borang l                                                                                                    | berikut iri.                                                                    |                        |                                                                                                    |                                                            |                                            |                           |
|                                                                                                    | File foto yar                                                                                                    | ng akan di upload                                                                                                    | Choose File                                                                     | No file chosen         |                                                                                                    |                                                            |                                            |                           |
|                                                                                                    | Particito van                                                                                                    | o di upload harus sesua                                                                                                    | dencan persyaratan                                                              | 1                      |                                                                                                    |                                                            |                                            |                           |
|                                                                                                    | Caloo perse                                                                                                    | nta yang pasfotomya tida                                                                                                    | ek memeruhi persyarat                                                           | lari tidak akan diikut | tkan dalam proses seleksi                                                                                   | SHUHLIHED 2018                                             |                                            |                           |
|                                                                                                    |                                                                                                    |                                                                                                    |                                                                                 |                        |                                                                                                    |                                                            |                                            |                           |
| File Upload                                                                                                    | C. Carlos                                                                                                    | College Proceedings                                                                                                    |                                                                                 | the local day in       |                                                                                                    | ×                                                          | Simpler                                    | 6                         |
| File Upload                                                                                                    | ▶ Computer                                                                                                    | ► Value (D:) ► xam                                                                                                    | ipp ► htdocs ► n                                                                | egpas 🕨 upload         |                                                                                                    | × (                                                        | Simple                                     |                           |
| File Upload                                                                                                    | <ul> <li>Computer</li> <li>New folder</li> </ul>                                                                                                    | ▶ Value (D:) ▶ xam                                                                                                    | ipp ▶ htdocs ▶ ri                                                               | egpas ▶ upload         |                                                                                                    | × )<br>4                                                   | ii) Simpan<br>iii Keksar                   |                           |
| File Upload                                                                                                    | Computer     New folder ads                                                                                                    | Value (D:) → xam<br>with-butterfly-an                                                                                                    | npp ▶ htdocs ▶ m<br>-motif-floral-ara                                           | egpas ▶ upload         | -                                                                                                    | × ()<br>(4)<br>(4)<br>(4)<br>(4)<br>(4)<br>(4)<br>(4)<br>( | B Sinpan<br>In Koluar                      |                           |
| File Upload                                                                                                    | Computer     New folder ads Places                                                                                                    | Value (D:) → xam<br>with-butterfly-an<br>d-circle-elemen                                                                                                    | ıpp ▶ htdocs ▶ n<br>-motif-floral-ara<br>besque.jpg                             | egpas ► upload         | -                                                                                                    | × · · · · · · · · · · · · · · · · · · ·                    | <ul> <li>Simper</li> <li>Kolart</li> </ul> |                           |
| File Upload                                                                                                    | Computer     New folder ads Places                                                                                                    | ▶ Value (D:) ▶ xam<br>with-butterfly-an<br>d-circle-elemen                                                                                                    | pp ▶ htdocs ▶ n<br>-motif-floral-ara<br>besque.jpg                              | egpas 🕨 upload         |                                                                                                    | × · · · · · · · · · · · · · · · · · · ·                    | G Simpen                                   |                           |
| File Upload                                                                                                    | Computer     New folder ads Places ents                                                                                                    | Value (D:) ► xam<br>with-butterfly-an<br>d-circle-elemen                                                                                                    | ıpp ▶ htdocs ▶ n<br>-motif-floral-ara<br>besque.jpg                             | egpas > upload         | ·<br>· · · ·                                                                                                | × · · · · · · · · · · · · · · · · · · ·                    | i Sanpan<br>je Koluar                      |                           |
| File Upload<br>Organize 🕶<br>Downloa<br>Sa Recent P<br>Libraries<br>Docume<br>Music                                                       | Computer     New folder ads Places ents                                                                                                    | Value (D:)  xam with-butterfly-an d-circle-elemen                                                                                                    | ipp ▶ htdocs ▶ n<br>-motif-floral-ara<br>besque.jpg                             | egpas > upload         |                                                                                                    |                                                            | 🖬 Senpen                                   |                           |
| File Upload                                                                                                    | Computer     New folder ads laces ents                                                                                                    | Value (D:)  xam with-butterfly-an d-circle-elemen                                                                                                    | -motif-floral-ara<br>besque.jpg                                                 | egpas > upload         | E T I                                                                                                    |                                                            | i Sampan<br>In Koluar                      |                           |
| File Upload                                                                                                    | Computer     New folder ads Places ents                                                                                                    | <ul> <li>Value (D:)          <ul> <li>xam</li> </ul> </li> <li>with-butterfly-an d-circle-elemen</li> <li>22222222222</li> </ul>                                                                                       | -motif-floral-ara<br>besque.jpg<br>Abdul Muin<br>Sibuea.JPG                     | egpas > upload         | E T I I I I I I I I I I I I I I I I I I                                                                     |                                                            | 9 Koluar                                   |                           |
| File Upload                                                                                                    | Computer New folder ads Places ents E                                                                                                    | <ul> <li>Value (D:) &gt; xam</li> <li>with-butterfly-an<br/>d-circle-elemen</li> <li>22222222222;jpg</li> </ul>                                                                                                    | npp > htdocs > n<br>-motif-floral-ara<br>besque.jpg<br>Abdul Muin<br>Sibuea.JPG | egpas > upload         | ec<br>g                                                                                                    |                                                            | 9 Separ                                    |                           |
| File Upload                                                                                                    | Computer  New folder  New folder  ads  rlaces  co                                                                                                    | <ul> <li>Value (D:) &gt; xam</li> <li>with-butterfly-an<br/>d-circle-elemen</li> <li>22222222222;jpg</li> </ul>                                                                                                    | npp > htdocs > n<br>-motif-floral-ara<br>besque.jpg<br>Abdul Muin<br>Sibuea.JPG | egpas > upload         | ac<br>r-<br>g                                                                                               |                                                            | 9 Separ                                    |                           |
| File Upload<br>Organize<br>Docume<br>Libraries<br>Docume<br>Music<br>Pictures<br>Videos<br>Computer<br>Source of<br>Source of<br>Valueshi | Computer New folder ads Places ents E                                                                                                    | <ul> <li>Value (D:)          <ul> <li>xam</li> </ul> </li> <li>with-butterfly-an d-circle-elemen</li> <li>222222222222222222222222222222222222</li></ul>                                                               | npp > htdocs > n<br>-motif-floral-ara<br>besque.jpg<br>Abdul Muin<br>Sibuea.JPG | egpas > upload         | cc<br>g                                                                                                    |                                                            | G Sanpan                                   |                           |
| File Upload                                                                                                    | Computer  New folder  New folder  ads  Taces  ternts  ternts ternts ternts | <ul> <li>Value (D:)          <ul> <li>xam</li> </ul> </li> <li>with-butterfly-an d-circle-elemen</li> <li>2222222222222222</li> <li>z22222222222222</li> <li>z222222222222222</li> <li>jpg</li> <li>adjuing</li> </ul> | app > htdocs > n<br>-motif-floral-ara<br>besque.jpg<br>Abdul Muin<br>Sibuea.JPG | egpas > upload         | ec<br>g<br>a<br>b<br>b<br>b<br>b<br>b<br>b<br>c<br>c<br>c<br>c<br>c<br>c<br>c<br>c<br>c<br>c<br>c<br>c<br>c |                                                            | A Sanpan                                   |                           |
| File Upload                                                                                                    | Computer New folder ads Places Ints E C C C C C C C C C C C C C C C C C C                                                                                                    | <ul> <li>Value (D:)          <ul> <li>xam</li> </ul> </li> <li>with-butterfly-an d-circle-elemen</li> <li>22222222222;jpg</li> <li>222222222;jpg</li> </ul>                                                            | app > htdocs > n<br>-motif-floral-ara<br>besque.jpg<br>Abdul Muin<br>Sibuea.JPG | egpas > upload         | ec<br>g<br>g<br>g                                                                                           |                                                            | A Sanpan                                   |                           |

- **(TAHAP 2)** Kemudian lengkapilah formulir isian **Pengisian Biodata** sesuai dengan kolom yang dibutuhkan, lalu klik **SIMPAN** 

| Pengisian I                                         | Pengisian Biodata                                                                               |  |  |  |  |  |  |  |
|-----------------------------------------------------|-------------------------------------------------------------------------------------------------|--|--|--|--|--|--|--|
| Masukkan data j                                     | Masukkan data personal Anda pada borang di bawah ini.                                           |  |  |  |  |  |  |  |
| Pastikan bahwa                                      | data yang Anda isikan sudah benar sebelum melanjutkan ke halaman berikutnya !                   |  |  |  |  |  |  |  |
| Apabila ada hal-                                    | hal yang kurang jelas tentang pendaftaran online ini, dapat menghubungi Help Desk SMUNIMED 2018 |  |  |  |  |  |  |  |
| Nama peserta sesuai yang tertulis :<br>dalam ijazah |                                                                                                 |  |  |  |  |  |  |  |
| Nomor Induk Siswa Nasional (NISN) :                 |                                                                                                 |  |  |  |  |  |  |  |
| Nomor Induk Keluarga (NIK) :                        |                                                                                                 |  |  |  |  |  |  |  |
| Alamat Tetap :                                      |                                                                                                 |  |  |  |  |  |  |  |
| Provinsi :                                          | - PILIH PROVINSI -                                                                              |  |  |  |  |  |  |  |
| Kabupaten/Kota :                                    | - PILIH KABUPATEN/KOTA -                                                                        |  |  |  |  |  |  |  |
| Kode Pos :                                          |                                                                                                 |  |  |  |  |  |  |  |

| Agama :                                                                                                    | - PILIH - 🔻               | •                                                                                                    |  |  |  |  |
|----------------------------------------------------------------------------------------------------|---------------------------|----------------------------------------------------------------------------------------------------|--|--|--|--|
| Kewarganegaraan :                                                                                               | - PILIH - 🔻               | •<br>•                                                                                                    |  |  |  |  |
| Jumlah Saudara :                                                                                                | 0 •                       | <b>v</b> 0 <b>v</b>                                                                                                    |  |  |  |  |
| Nama Ayah / Wali :                                                                                              |                           |                                                                                                    |  |  |  |  |
| Nama Ibu :                                                                                                    |                           |                                                                                                    |  |  |  |  |
| Pendidikan Orang Tua / Wali :                                                                                   | - AYAH - 🔻                | • - IBU - •                                                                                                    |  |  |  |  |
| Pekerjaan Orang Tua / Wali :                                                                                    |                           |                                                                                                    |  |  |  |  |
| Penghasilan Orang Tua / Wali per :                                                                              | - AYAH -                  | • - 180 - •                                                                                                    |  |  |  |  |
| Bulan                                                                                                    | - AYAH -                  | • IBU - •                                                                                                    |  |  |  |  |
| Kebutuhan Fasilitas Khusus :                                                                                    | TIDAK 🔻                   | •                                                                                                    |  |  |  |  |
| Sumbangan Pembangunan Pendidikan:                                                                               | RP. 100 JT 🔹              | *) Jika Anda diterima di Universitas Negeri Medan, Anda wajib membayar Sumbangan<br>Pembangunan Pendidikan (SPP) sesuai dengan jumlah yang Anda pilih. |  |  |  |  |
| Dengan ini Saya setuju dengan besaran Uang Kuliah Tunggal (UKT) yang telah ditetapkan Universitas Negeri Medan. |                           |                                                                                                    |  |  |  |  |
| Pastikan bahwa data yang Anda isikan d                                                                          | lalam borang ini sudah be | ienar sebelum melanjutkan ke proses berikutnya !                                                                                                    |  |  |  |  |
|                                                                                                    |                           | a simpan                                                                                                    |  |  |  |  |
|                                                                                                    |                           | G Keluar                                                                                                    |  |  |  |  |

- **(TAHAP 3)** Kemudian lengkapi formulir isian **Data Pendidikan** sesuai dengan ijazah pendidikan terakhir, lalu klik **SIMPAN** 

| <b>Pengisian</b><br>Masukkan data<br><b>Pastikan bahwa</b><br>Apabila ada hal                                | Pengisian Data Pendidikan<br>Masukkan data pendidikan Anda pada borang di bawah ini.<br>Pastikan bahwa data yang Anda isikan sudah benar sebelum melanjutkan ke halaman berikutnya !<br>Apabila ada hal-hal yang kurang jelas tentang pendaftaran online ini, dapat menghubungi Help Desk SMUNIMED 2018 |  |  |  |  |  |
|----------------------------------------------------------------------------------------------------|----------------------------------------------------------------------------------------------------|--|--|--|--|--|
| Provinsi SMTA                                                                                                | - PILIH PROVINSI -                                                                                                    |  |  |  |  |  |
| Kabupaten/Kota SMTA                                                                                          | - PILIH KABUPATEN/KOTA -                                                                                                    |  |  |  |  |  |
| Nama SMTA                                                                                                    | - PILIH SEKOLAH -                                                                                                    |  |  |  |  |  |
| Jurusan SMTA                                                                                                 | - PILIH JURUSAN                                                                                                    |  |  |  |  |  |
| Tahun Masuk                                                                                                  | - PILIH - V - KELAS - V                                                                                                    |  |  |  |  |  |
| Tahun Lulus/Ijazah SMTA/Paket C                                                                              | - PILIH - V                                                                                                    |  |  |  |  |  |
| Pastikan bahwa data yang Anda isikan dalam borang ini sudah benar sebelum melanjutkan ke proses berikutnya ! |                                                                                                    |  |  |  |  |  |
|                                                                                                    | Simpan                                                                                                    |  |  |  |  |  |
|                                                                                                    | G Keluar                                                                                                    |  |  |  |  |  |

- (TAHAP 4) Kemudian pilih Program Studi pilihan 1 dan 2 lalu klik SIMPAN

| <b>Pilihan Pro</b><br>Silakan pilih pro<br><b>Pastikan bahwa</b><br>Apabila ada hal- | <b>'ogram Studi</b><br>rogram studi di bawah ini.<br>va data yang Anda isikan sudah benar sebelum melanjutkan ke halaman berikutnya !<br>al-hal yang kurang jelas tentang pendaftaran online ini, dapat menghubungi <b>Help Desk SMUNIMED 2018</b> |                                   |  |  |  |  |
|--------------------------------------------------------------------------------------|----------------------------------------------------------------------------------------------------|-----------------------------------|--|--|--|--|
| Program Studi Pilihan 1                                                              | - PILIH PROGRAM STUDI -                                                                                                    | •                                 |  |  |  |  |
| Program Studi Pilihan 2                                                              | - PILIH PROGRAM STUDI -                                                                                                    | •                                 |  |  |  |  |
|                                                                                      |                                                                                                    |                                   |  |  |  |  |
| Pastikan bahwa data yang Anda isikan                                                 | dalam borang ini sudah benar sebelum me                                                                                                    | elanjutkan ke proses berikutnya ! |  |  |  |  |
|                                                                                      |                                                                                                    | C+ Keluar                         |  |  |  |  |

- **(TAHAP 5)** Periksa kembali isian data yang sudah di masukkan sebelumnya, jika masih ada yang salah silahkan perbaiki dengan mengklik **PENSIL** 

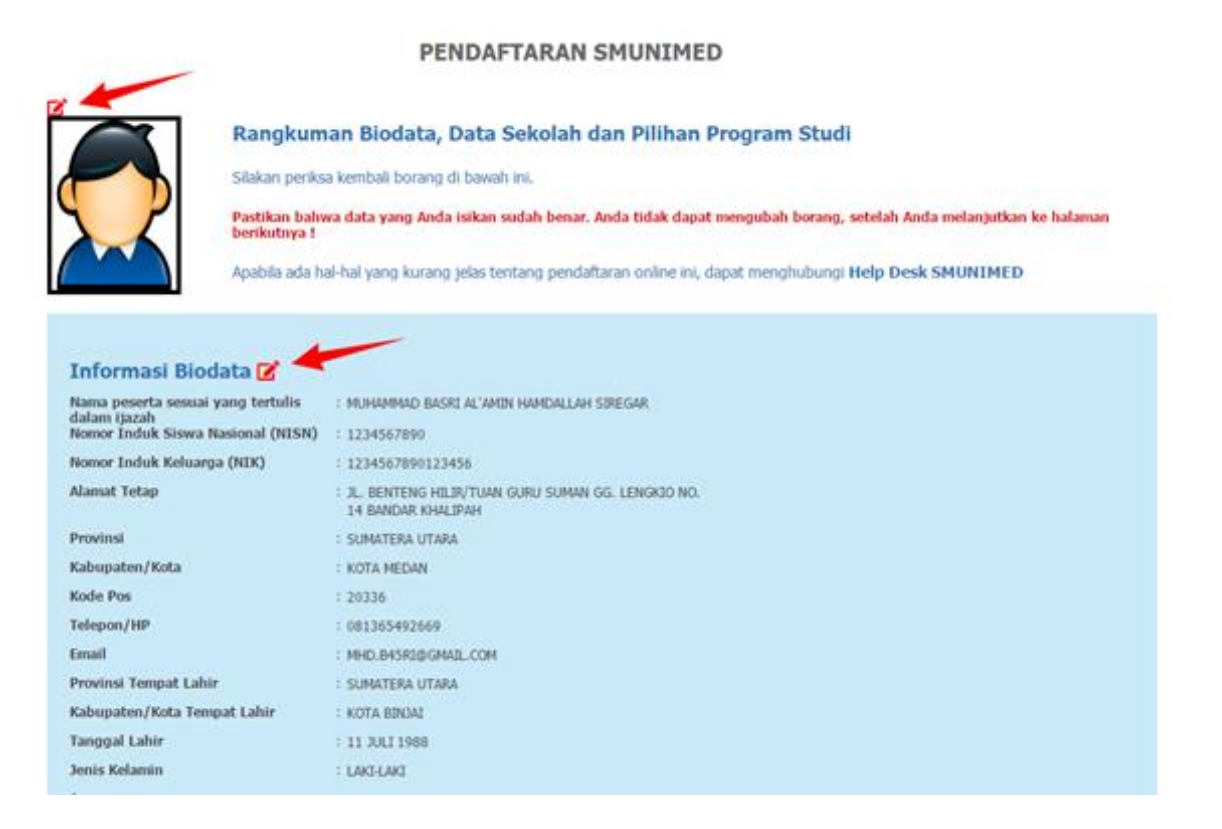

| nama Ajan / man                           | · STOROK                                                                                                    |  |  |  |  |  |
|-------------------------------------------|----------------------------------------------------------------------------------------------------|--|--|--|--|--|
| Nama Ibu                                  | : NURBA'ITY                                                                                                    |  |  |  |  |  |
| Pendidikan Orang Tua / Wali               | : Ayah : TIDAK TAMAT SD Ibu : TAMAT SMTP                                                                        |  |  |  |  |  |
| Pekerjaan Orang Tua / Wali                | : Ayah : WIRASWASTA / EKSEKUTIF / PEDAGANG Ibu : TIDAK BEKERJA                                                  |  |  |  |  |  |
| Penghasilan Orang Tua / Wali per<br>Rulan | : Ayah : RP. 1.000.001 - RP. 2.000.000 Ibu : RP. 0                                                              |  |  |  |  |  |
| Kebutuhan Fasilitas Khusus                | : YA (TUNA NETRA, TUNA RUNGU, TUNA WICARA, TUNA DAKSA)                                                          |  |  |  |  |  |
| Sumbangan Pembangunan Pendidika           | n: RP. 0                                                                                                    |  |  |  |  |  |
|                                           |                                                                                                    |  |  |  |  |  |
| Informasi Pendidikan 🗹                    |                                                                                                    |  |  |  |  |  |
| Provinsi SMTA                             | : D.K.I. JAKARTA                                                                                                |  |  |  |  |  |
| Kabupaten/Kota SMTA                       | : KAB. KEPULAUAN SERIBU                                                                                         |  |  |  |  |  |
| Nama SMTA                                 | : 20109165 - SMKN 61 JAKARTA                                                                                    |  |  |  |  |  |
| Jurusan SMTA                              | : SMA IPA                                                                                                    |  |  |  |  |  |
| Tahun Masuk                               | : 2015 Kelas : X                                                                                                |  |  |  |  |  |
| Tahun Lulus/Ijazah SMTA/Paket C           | : 2018                                                                                                    |  |  |  |  |  |
|                                           |                                                                                                    |  |  |  |  |  |
| Pilihan Program Studi 🗹                   |                                                                                                    |  |  |  |  |  |
| Program Studi Pilihan 1                   | : 1221017 - PENDIDIKAN MATEMATIKA                                                                               |  |  |  |  |  |
| Program Studi Pilihan 2                   | : 1221041 - PENDIDIKAN KIMIA                                                                                    |  |  |  |  |  |
|                                           |                                                                                                    |  |  |  |  |  |
| Dengan ini saya menyatakan ba             | ahwa data yang saya isikan dalam borang pendaftaran online Seleksi Masuk Universitas Negeri Medan adalah benar. |  |  |  |  |  |
| Saya bersedia menerima sanksi             | pembataian penerimaan menjadi manasiswa/i Universitas Negeri Medan, apabila data yang saya isikan tidak benar.  |  |  |  |  |  |
|                                           | D. Cimpan                                                                                                    |  |  |  |  |  |
|                                           | i Simpan                                                                                                    |  |  |  |  |  |
|                                           |                                                                                                    |  |  |  |  |  |
|                                           | 😝 Keluar                                                                                                    |  |  |  |  |  |
|                                           |                                                                                                    |  |  |  |  |  |

- Jika sudah tidak ada yg perlu di ubah silahkan centang SAYA SETUJU klik SIMPAN
- Setelah **(TAHAP 5)** selesai maka data yang sudah di masukkan pada tahap sebelumnya **TIDAK DAPAT DIUBAH** lagi, jika masih dapat kesalahan pada data yang dimasukkan, silahkan hubungi **HELPDESK SMUNIMED**.

#### PENDAFTARAN SMUNIMED 2023

| NICORENTISSINGER<br>WISICORFERIERED 222<br>UNIVERSITS REFER MEDAN | Rangkuman Biodata, Data Sekolah dan Pilihan Program Studi<br>Anda tidak dapat mengubah borang, silakan Anda mencetak Kartu Tanda Peserta Ujian !<br>Apabila ada hal-hal yang kurang jelas tentang pendaftaran online ini, dapat menghubungi Help Desk SMUNIMED 2023 |  |  |  |
|-------------------------------------------------------------------|----------------------------------------------------------------------------------------------------|--|--|--|
|                                                                   |                                                                                                    |  |  |  |
| Informasi Biodat                                                  | a 🗭 EDIT                                                                                                    |  |  |  |
| Nama peserta sesuai yang                                          | tertulis dalam : ADE IRMA                                                                                                    |  |  |  |
| ijazah<br>Nomor Induk Siswa Nasior                                | al (NISN) : 0384879028                                                                                                    |  |  |  |
| Nomor Induk Keluarga (NI                                          | K) : 9379370379297309                                                                                                    |  |  |  |
| Alamat Tetap                                                      | : MEDAN                                                                                                    |  |  |  |
| Provinsi                                                          | : SUMATERA UTARA                                                                                                    |  |  |  |
| Kabupaten/Kota                                                    | : KOTA BINJAI                                                                                                    |  |  |  |
| Kode Pos                                                          | : 21654                                                                                                    |  |  |  |
| Informasi Pendid                                                  | ikan                                                                                                    |  |  |  |
| Provinsi SMTA                                                     | : BALI                                                                                                    |  |  |  |
| Kabupaten/Kota SMTA                                               | : KAB. BADUNG                                                                                                    |  |  |  |
| Kecamatan SMTA                                                    | : KEC. KUTA                                                                                                    |  |  |  |
| Nama SMTA                                                         | : 50103878 - SMA JEMBATAN BUDAYA                                                                                                    |  |  |  |
| Jurusan SMTA                                                      | : SMK BAHASA                                                                                                    |  |  |  |
| Tahun Masuk                                                       | : 2018 <b>Kelas</b> : X                                                                                                    |  |  |  |
| Tahun Lulus/Ijazah SMTA/                                          | Paket C : 2021                                                                                                    |  |  |  |
| Prestasi Dimiliki                                                 | : TIDAK ADA                                                                                                    |  |  |  |
| Pilihan Program                                                   | Studi                                                                                                    |  |  |  |
| Program Studi Pilihan 1                                           | · 1222001 - ΜΔΝΔΤΕΜΕΝ                                                                                                    |  |  |  |
| Program Studi Pilihan 2                                           | : 122102 - AKUNTANSI                                                                                                    |  |  |  |

- Lakukan pembayaran sesuai jumlah yang tertera melalui **Billing Payment UNIMED**, tahapan akan dijelaskan pada bagian selanjutnya.

| Kode Pembayaran              | 451922<br>Silahkar<br>Klik tau<br>https://<br>mandiri | 0618<br>n aktifkan pada e-Billing UNIMED<br>tan berikut :<br>/billing.unimed.ac.id/v1.0/login-sm- |
|------------------------------|-------------------------------------------------------|---------------------------------------------------------------------------------------------------|
| 1. Biaya Pendaftaran MANDIRI | 300000                                                | Rp. 300.000                                                                                       |
| 2. Biaya Portofolio Olahraga | 0                                                     | Rp. 0                                                                                             |
| 3. Biaya Portofolio Seni     | 0                                                     | Rp. 0                                                                                             |
| Total yang harus dibayar     |                                                       | Rp. 300.000                                                                                       |

- Setelah berhasil melakukan pembayaran, login Kembali menggunkan akun yang terdaftar pada SM UNIMED, kemudian silahkan klik **CETAK KARTU** dan jika sudah selesai dari pendaftaran silahkan klik **KELUAR** dibagian bawah isian.

| Pilihan Program Studi   |                                   |  |
|-------------------------|-----------------------------------|--|
| Program Studi Pilihan 1 | : 1221017 - PENDIDIKAN MATEMATIKA |  |
| Program Studi Pilihan 2 | : 1221041 - PENDIDIKAN KIMIA      |  |
|                         |                                   |  |
|                         |                                   |  |
| Jadwal dan Lokasi Ujian |                                   |  |
| Tanggal Ujian           | : 26 JULI 2018                    |  |
| Nomor Peserta           | : 318-14-00002                    |  |
| Sektor Ujian            | : CAMPURAN                        |  |
| Lokasi Ujian            | : FIK2 - UNIMED                   |  |
|                         |                                   |  |
|                         |                                   |  |
|                         |                                   |  |
|                         |                                   |  |

- Silahkan cetak kartu ujian dan harap disimpan, jika hilang silahkan login kembali dan cetak ulang kartu ujian.

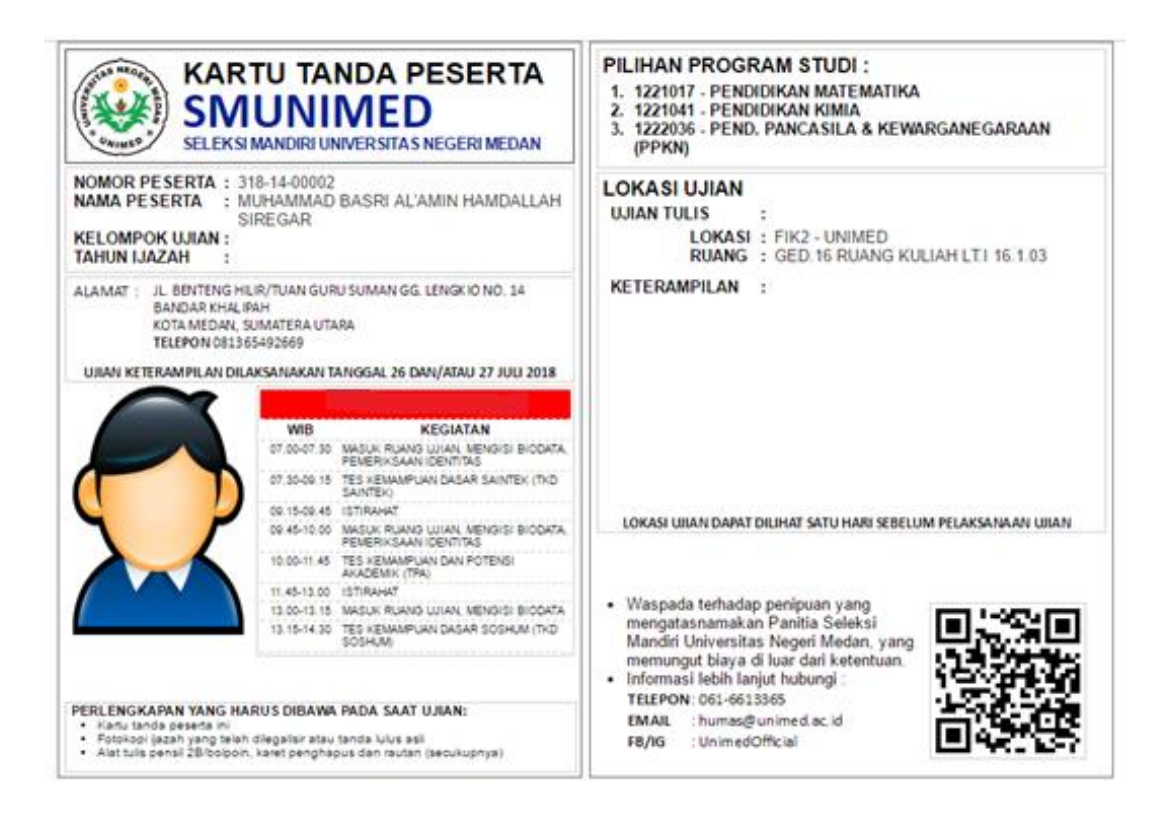

"Terima Kasih, Selamat Ujian ... Semoga Sukses"

## 2. Pembayaran Biaya Pendaftaran

- Login pada e-Billing UNIMED

| Dengan a | alar<br>Billir<br>⊃∽<br>nport | nat w<br>ng Unive<br>< ' | rebsite l<br>ersita × - | http://billing.unimed.ac.id/v1.                                                                                                    | ed.ac.id/v1.0/login-sm-mandiri |
|----------|-------------------------------|--------------------------|-------------------------|----------------------------------------------------------------------------------------------------|--------------------------------|
|          | ٢                             |                          |                         | Panduan Aplikasi<br><b>Selamat datang!</b><br>Silahkan Gunakan Akun Email Pendaltaran Si<br>untuk masuk kedalam aplikasi Billing Universit<br>Negeri Medan | Registrasi                     |
|          |                               |                          |                         | Log in menggunakan Akun Email dan Password<br>Pendaftaran "sm.unimed.ac.id" anda<br>Email :<br>Email<br>Password :<br>6 Password                           |                                |

Selanjutnya silahkan login menggunakan Email dan Password yang terdaftar pada -SM UNIMED, jika berhasil masuk maka akan muncul tampilan berikut

| ۲                   | =                        |                                 |                                                                                     |                | = | 🙍 ADE IRMA |
|---------------------|--------------------------|---------------------------------|-------------------------------------------------------------------------------------|----------------|---|------------|
| 🔒 Beranda           |                          | Checkout 🛛 - Beranda - Checkout |                                                                                     |                |   |            |
| G Detail Pembayaran | n Proses Pembayaran Anda |                                 |                                                                                     |                |   |            |
|                     |                          | UKT yang Akan Dibayar           |                                                                                     | SM Unimed 2023 |   |            |
|                     |                          | Total Pembayaran                |                                                                                     | Rp 300,000     |   |            |
|                     |                          | Metode Pembayaran               |                                                                                     | BANK BNI       |   |            |
|                     |                          | <b>⊠</b> BNI                    | Catatan:<br>Pembayaran dapat dilakukan melalui E-Channel BNI paling lambat 1X24 Jam |                |   |            |
|                     |                          | Bayar Sekarang                  |                                                                                     |                |   |            |
|                     |                          | © 2022 Universitas Negeri Medan |                                                                                     |                |   |            |

- Jika jumlah pembayaran sudah sesuai maka silahkan klik tombol Bayar Sekarang

| Checkout 🛛 - Beranda - Checkout |                                                                                            |  |  |  |  |  |  |
|---------------------------------|--------------------------------------------------------------------------------------------|--|--|--|--|--|--|
| Proses Pembayaran Anda          |                                                                                            |  |  |  |  |  |  |
| UKT yang Akan Dibayar           | SM Unimed 2023                                                                             |  |  |  |  |  |  |
| Total Pembayaran                | Rp 300,000                                                                                 |  |  |  |  |  |  |
| Metode Pembayaran               | BANK BNI                                                                                   |  |  |  |  |  |  |
| <b>SBNI</b>                     | <b>Catatan:</b><br>Pembayaran dapat dilakukan melalui E-Channel BNI paling lambat 1X24 Jam |  |  |  |  |  |  |
| Bayar Sekarang                  |                                                                                            |  |  |  |  |  |  |

- Kemudian akan muncul pemberitahuan bahwa VA Berhasil diproses, lalu klik menu Detail Pembayaran

| <b>()</b> |                   | Checkout 🕒 - Beranda Checkout                 |  |                          |  |  |
|-----------|-------------------|-----------------------------------------------|--|--------------------------|--|--|
|           |                   | Proses Pembayaran Anda                        |  |                          |  |  |
|           |                   | UKT yang Akan Dibayar                         |  | SM Unimed 2023           |  |  |
| _         |                   | Total Pembayaran                              |  | Rp 1                     |  |  |
| ଳ         | Beranda           | Metode Pembayaran                             |  | BANK BNI                 |  |  |
| 윩         | Detail Pembayaran | Catatan:<br>Pembayaran dapat dilaku           |  | an melalui E.Channel BNI |  |  |
|           |                   | VA Berhasil diproses, lihat Detail Pembayaran |  |                          |  |  |

- Silahkan diperiksa kembali data dan jumlah pembayaran

| -                              | tail Tagihan 🛛 - Beranda - Taghan        |                             |
|--------------------------------|------------------------------------------|-----------------------------|
| Beranda<br>G Detail Pembayaran | Nomor Invoice                            | # 22556                     |
|                                | nema manadowa                            | 4519220618                  |
|                                | Tanggal Checkout<br>Periode yang Dibayar | 2023-05-20 12:12:33<br>2023 |
|                                | Total Pembayaran<br>Metode Pembayaran    | Rp 1                        |
|                                |                                          | ST BNI                      |
|                                | Nomor Virtual Account                    | 7751234519220618            |
|                                | Download Tata Cara Pembayaran            | Bank BNI                    |

- Selanjutnya jika **sudah sesuai** silahkan bayar kode VA tersebut melalui **Mobile Banking, ATM** dan **Teller Bank BNI** terdekat (baca tata cara pembayaran BNI).

"Terima Kasih"